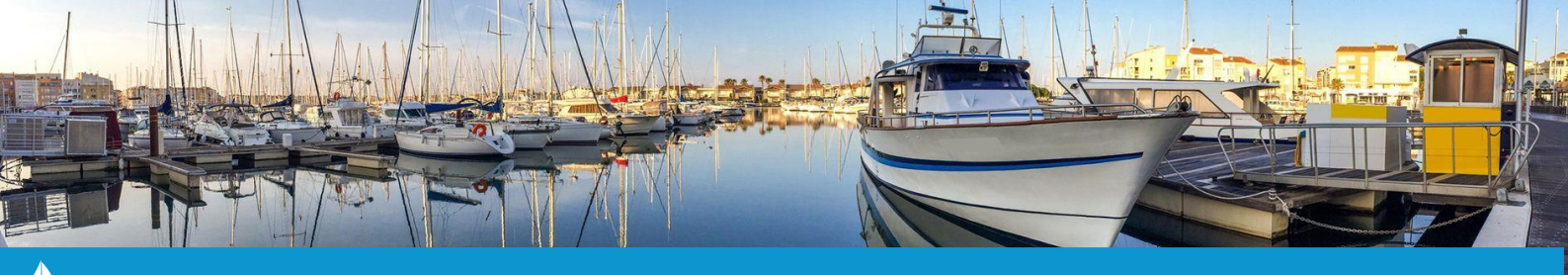

# RENOUVELER LES CONTRATS

Cette fiche pratique vous présente les différentes étapes nécessaires au renouvellement des contrats : le renouvellement des tarifs, le renouvellement des contrats annuels et la facturation.

## Étape 1 : Le renouvellement des tarifs

1. À partir de l'onglet « **Config** » du bandeau principal, cliquez sur le bouton « **Paramétrage** ». Une nouvelle fenêtre s'ouvrira.

2. Sur cette nouvelle fenêtre, cliquez sur l'onglet **« Duplication » (1)**. Cet onglet permet de dupliquer les tarifs d'une année sur une autre tout en appliquant un coefficient si nécessaire. Une fois l'année à dupliquer et le coefficient sélectionnés, cliquez sur le bouton **« Valider » (2)**.

Un message de confirmation apparaitra. Cliquez sur « OK » pour valider la duplication.

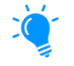

Pour conserver les mêmes montants d'une année à l'autre, laissez le coefficient à « 100% ». Pour augmenter vos tarifs, appliquez le pourcentage d'augmentation.

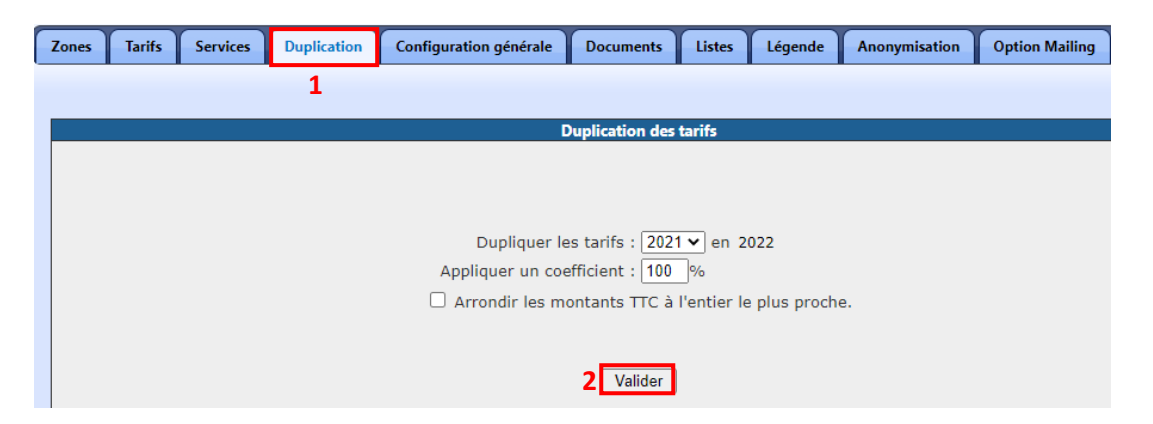

3. Une fois les tarifs dupliqués, vous pouvez ajuster ligne par ligne les tarifs que vous souhaitez ajuster. Pour ce faire, cliquez sur l'onglet « Tarifs » ou « Services » (3) puis sélectionnez le libellé du tarif (4) que vous souhaitez modifier.

| 9 |
|---|
|   |
|   |
|   |
|   |
|   |
|   |

Une fois le montant modifié, cliquez enfin sur le bouton « **Modifier** » ou « **Enregistrer** » pour valider le changement.

Vos tarifs sont dorénavant à jour et vous pourrez donc les utiliser lors du renouvellement de vos contrats.

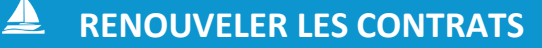

#### Étape 2 : Le renouvellement des contrats

1. À partir de l'onglet « Gestion » du bandeau principal, cliquez sur le bouton « Listes » puis sur « Contrats ». La liste des contrats s'ouvre sur une nouvelle fenêtre.

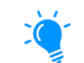

Vous pouvez aussi tout simplement cliquer sur l'alerte en rouge « 71 contrats à clôturer/renouveler »

2. Sur la liste des contrats, cliquez sur le bouton « **Renouvellements** » situé dans le coin supérieur droit de votre page (1).

Une nouvelle fenêtre comportant plusieurs choix de filtres s'affiche.

| C | Réservation             | s 🗌 Autorisa     | tion prélèver  | In<br>Imp   | nprimer la liste<br>rimer les contrats | Envoi par mail<br>Renouvellements<br>1 | Courrie<br>Expo | ers/Mailing<br>ort Excel |
|---|-------------------------|------------------|----------------|-------------|----------------------------------------|----------------------------------------|-----------------|--------------------------|
|   | Rechercher:             |                  |                |             |                                        |                                        |                 |                          |
|   |                         |                  |                |             |                                        | Rechercher:                            |                 |                          |
|   | Du \$                   | Au \$            | Réponse \$     | Empl.       |                                        | Rechercher:<br>Catégorie               | \$              | Montant \$               |
|   | <b>Du</b> ≎<br>01/01/19 | Au ≎<br>31/12/19 | Réponse ≎<br>- | Empl.<br>\$ | Hivernage                              | Rechercher:<br>Catégorie               | \$              | Montant ≎<br>22038.52    |

3. Sélectionnez le type de contrat (2) que vous souhaitez renouveler puis filtrez selon les zones des emplacements des contrats (3) et/ou leur date de fin si nécessaire (4).

Vous pouvez également choisir le type de tri (5) que vous souhaitez pour l'affichage des contrats renouvelés (soit en fonction des N° de contrat, soit en fonction des noms des clients).

Enfin, cliquez sur le bouton **« Valider »** pour lancer le renouvellement des contrats. Une nouvelle fenêtre s'affiche.

| R                           | enouveler les contrats :                 |          |
|-----------------------------|------------------------------------------|----------|
| Contra                      | ts : - Sélectionnez le type de contrat - | <u> </u> |
| Zone de l'emplaceme         | nt: Toutes 🗸 3                           |          |
| Contrats se terminant avant | le: 🔢 03 🗸 - Mars 🗸 - 2021 🗸 4           |          |
| Trier pa                    | ar: N° de contrat ✓ 5                    |          |
| Valide                      | er Retour                                |          |

Sur cette nouvelle fenêtre, vous retrouverez tous les contrats à renouveler résultant de votre filtrage précédent. Ce récapitulatif vous permet de sélectionner les contrats que vous souhaitez renouveler en les cochant/décochant (6), de vérifier les montants des nouveaux contrats et même d'en ajuster les dates si besoin (7).

Cliquez de nouveau sur le bouton « **Valider** » en bas de page pour renouveler vos contrats. Une fenêtre de confirmation apparaîtra. Cliquez sur « **OK** » pour valider le renouvellement.

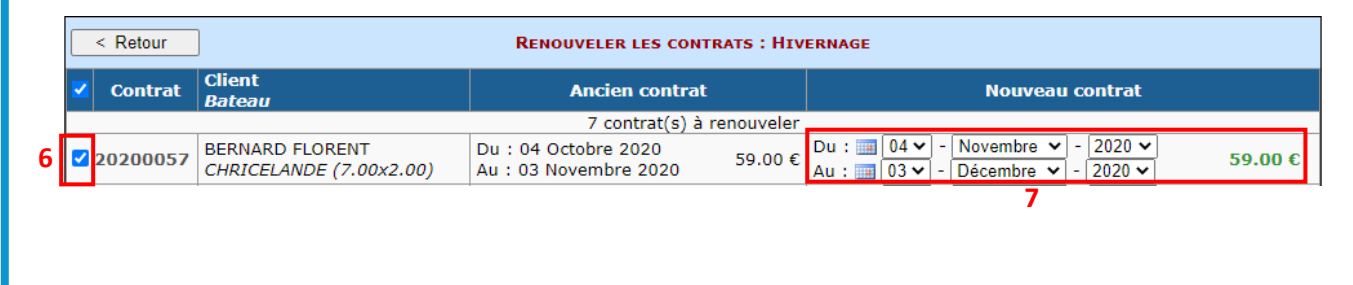

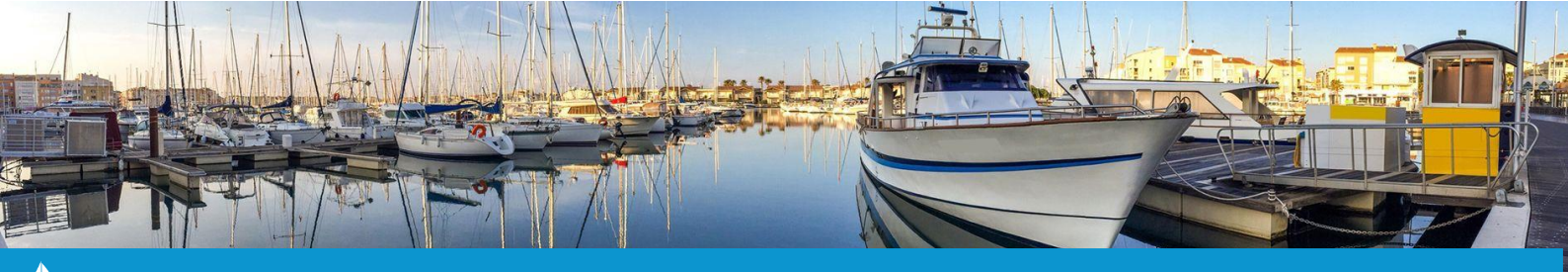

# RENOUVELER LES CONTRATS

## Étape 3 : La facturation des contrats

Avant la facturation et quelle que soit la méthode utilisée, il vous est demandé de vous assurer de l'exactitude des informations du client, du bateau et du tarif appliqué.

Deux méthodes sont possibles pour facturer vos clients :

- Facturer individuellement vos contrats
- Facturer en une seule fois vos contrats en indiquant les contrats concernés à notre service de maintenance à l'adresse port@3douest.com

1. Pour facturer individuellement vos contrats, à partir de l'onglet **« Gestion »** du bandeau principal, cliquez sur le bouton **« Listes »** puis sur **« Contrats »**.

La liste des contrats s'ouvre sur une nouvelle fenêtre.

2. Sur la liste des contrats, sélectionnez le contrat que vous souhaitez facturer en effectuant une recherche dans le champ prévu à cet effet ou en utilisant les différents filtres proposés (zone, catégorie, service). La fiche du contrat choisi s'affiche.

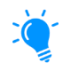

Vous pouvez aussi tout simplement cliquer directement sur l'emplacement sur lequel se trouve le contrat que vous souhaitez facturer

Sur la fiche du contrat, cliquez sur l'onglet « Factures » (1) puis sur le bouton « Nouvelle facture » (2).
La fenêtre de facturation s'affiche.

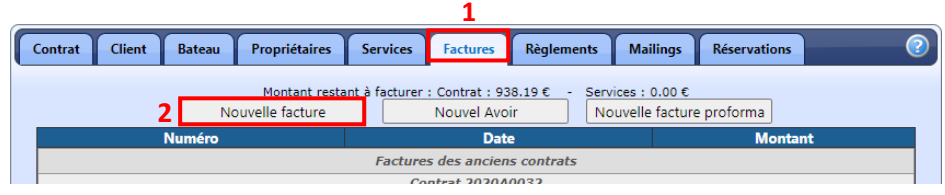

4. Sur la fenêtre de facturation, sélectionnez la date de la facture (**3**), la période facturée (**4**) et les éventuels services (**5**) que vous souhaitez facturer. Ajoutez, si vous le souhaitez, directement le règlement de la facture si le cas se présente (**6**).

Cliquez ensuite sur le bouton « Valider » (7) pour créer votre facture.

| Nouvelle facture                                                                                                    |
|----------------------------------------------------------------------------------------------------|
| Date de la facture : 103 v - Mars v - 2021 v 3                                                                                                    |
| Periode 1: [tot 16 b6]our     v       Du :     01 v - Janvier     v - 2021 v       Au :     31 v - December v - 2021 v     4       Publication sur le portalità     01 v - December v - 2021 v     4 |
| partir du : = 1000 (mass - 1000)<br>(*) Montant : 938.19 €                                                                                                    |
| 5                                                                                                    |
| Services : 000 c<br>Total facture : 938.19 c                                                                                                    |
| 6 Facture réglée<br>Date palement : 10 03 · Mars · 2021 ·<br>Type de palement : Espice ·<br>Pageur : XM/FER<br>ROBERT                                                                                |
| Banque :<br>Nº Châque :<br>Date du Châque : 03 V : Mars V - 2021 V<br>Divers :                                                                                                    |
| 7 Valider Retour<br>(*) champ obligatoire                                                                                                    |